# sage Start

1110

Acesso ao Sage Start.Net - Windows POP - 102

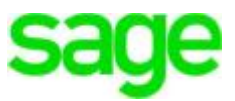

## 1.Introdução e Visão Geral

O Sage Start é um programa destinado ao gerenciamento empresarial. Dispõe de ferramentas para controle de orçamentos, vendas, compras, estoque, serviços, as quais são integradas ao gerenciador financeiro de contas a pagar e receber, lançamentos em conta, conciliação bancária e emissão de notas.

Para aqueles que necessitam desta solução de forma prática e acessível de localidades diversas e simultâneas, oferece-se a modalidade Start.Net, a qual possui o banco de dados alocado em um Servidor Remoto que pode ser acessado de qualquer lugar e a qualquer momento, desde que possua uma conexão estável com a internet.

## 1.1 Passo a Passo de Acesso

Abaixo estão os passos para o primeiro acesso e ativação ao Sage Start.Net em um computador com sistema operacional Windows:

#### 1. Link para acesso

Acesse o e-mail enviado e clique no link para acesso à página de Login RD WEB.

Item 1: Link para acesso ao sistema

#### 2. Página de Login

Será apresentada a página abaixo, basta informar nos campos indicados as informações de USUÁRIO e SENHA apresentada no Item 2 do e-mail enviado anteriormente.

| Work Resources<br>RemoteApp and Desktop Connection |                                                                                                    |    |
|----------------------------------------------------|----------------------------------------------------------------------------------------------------|----|
|                                                    |                                                                                                    | Не |
|                                                    | User Name:                                                                                                    |    |
|                                                    | Password:                                                                                                    |    |
|                                                    | Security                                                                                                    |    |
|                                                    | Warning: By logging in to this web page, you confirm<br>that this computer complies with your organization's<br>security policy. |    |

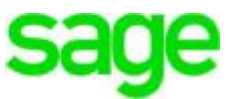

## 3. Atalho

Execute o ícone apresentado na tela seguinte.

| Work Resources<br>RemoteApp and Desktop Connection |              |
|----------------------------------------------------|--------------|
| emoteApp and Desktops                              | Help Sign ou |

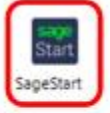

## 4. Variações para os sistemas operacionais

Recomendamos que o processo seja realizo por um navegador distribuído pela Microsoft (Edge ou Internet Explorer), pois o acesso se dá de forma mais fácil e prática. Abaixo algumas recomendações baseadas em cada navegador mais utilizado

## • Internet Explorer

Clique em "Permitir" na barra que subirá no rodapé da página.

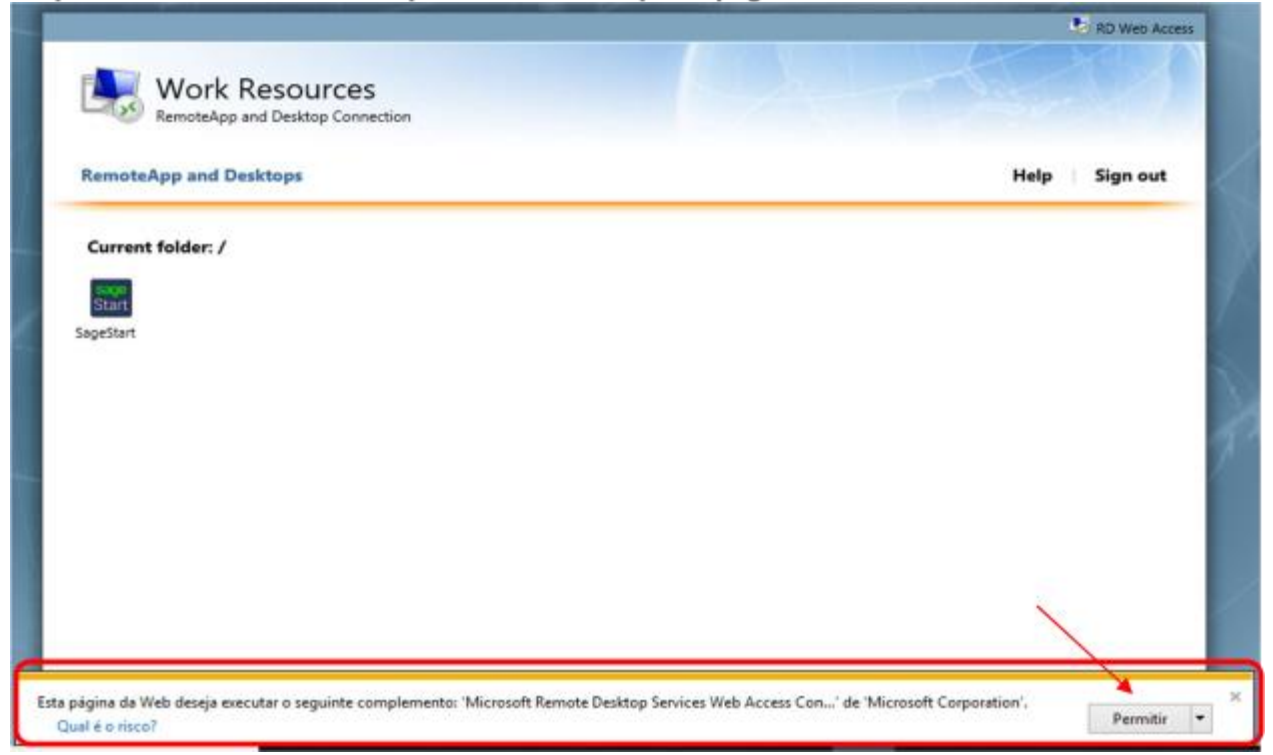

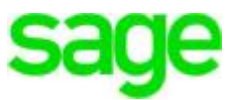

## • EDGE

| Clique em "Abrir" na barra que subira no rodape da pag | Clique em "Abrir" | na barra | que subirá no | rodapé da | página |
|--------------------------------------------------------|-------------------|----------|---------------|-----------|--------|
|--------------------------------------------------------|-------------------|----------|---------------|-----------|--------|

| Work Resources<br>RemoteApp and Desktop Connection |               |
|----------------------------------------------------|---------------|
| RemoteApp and Desktops                             | Help Sign out |
| Current folder: /                                  |               |
| Start<br>Start                                     |               |
| Sagestan                                           |               |
|                                                    |               |
|                                                    |               |
|                                                    |               |
|                                                    |               |
|                                                    |               |

## GOOGLE CHROME

Clique na "Seta para baixo" ao lado do download efetuado no rodapé da página. Selecione a opção "Sempre abrir arquivos desse tipo"

|                     |                                                    |      | RD Web Access |
|---------------------|----------------------------------------------------|------|---------------|
|                     | Work Resources<br>RemoteApp and Desktop Connection |      |               |
|                     | RemoteApp and Desktops                             | Help | Sign out      |
|                     | Current folder: /                                  |      |               |
|                     | lange<br>Start                                     |      |               |
|                     | 5 Segressert                                       |      |               |
|                     |                                                    |      |               |
|                     |                                                    |      |               |
|                     | Abrir                                              |      |               |
|                     | Sempre abrir arquivos deste tipo                   |      |               |
|                     | Mostrar na pasta                                   |      |               |
|                     | Cancelar                                           |      |               |
| Cpub-SageStart-Sard |                                                    |      |               |

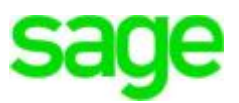

#### FIREFOX •

Margue a caixa "Abrir com o:" e seleciona a opção "Conexão de Área de Remota" e clique em OK

| RemoteApp and Desktop   | Connection<br>Abrir "coub-SageStart-SagePoc-CmsRdsh.rdp"                     |              |
|-------------------------|------------------------------------------------------------------------------|--------------|
| Remoteánn and Desktons  | Verlation die                                                                | Help Sign of |
| KennoteApp and Desktops | voce selectionou april:                                                      | nep sign of  |
|                         | tipe: Remote Decition                                                        |              |
| Current folder: /       | de: https://sagewtspoc.sage.net.br                                           |              |
| 1907                    |                                                                              |              |
| Start                   | O que o Firefox deve fazer?                                                  |              |
| sagestan                | Abrir com o: Conexão de Área de Trabalho Remota (aplicativo p.,,             |              |
|                         | Salvar arquivo (D)                                                           |              |
|                         | Fazer isso automaticamente nos arquivos como este de agora em diante.        |              |
|                         | A configuração node ser alterada on painel Anlicativos pas opcões do Firefox |              |
|                         | A consigninguo pour sei encione no punto Apricativo nas opport de l'herde.   |              |
|                         | OK Cancelar                                                                  |              |
|                         |                                                                              |              |
|                         |                                                                              |              |
|                         |                                                                              |              |
|                         |                                                                              |              |
|                         |                                                                              |              |

## 5. Usuário e senha - Windows

Serão solicitadas as credenciais de acesso ao servidor. Deverão ser informados o usuário e senha apresentados no ITEM 2 do e-mail enviado. Segue ilustração de exemplo:

Atenção: Clique em "usar uma conta diferente" caso o nome de usuário já esteja preenchido.

|                    | Segurança do Windows ×<br>Digite suas credenciais                                  |                                                       |
|--------------------|------------------------------------------------------------------------------------|-------------------------------------------------------|
|                    | Essas credenciais serão usadas para a conexão com<br>sagewt=01 appsagestart com br | ATENÇÃO:                                              |
| Marque essa opção  | Sagealgar\<br>Senha<br>Domínio:                                                    | DEVERÁ INSERIR<br>ANTES DO<br>USUÁRIO A<br>INFORMAÇÃO |
| para salvar as 🛛 🗧 | Lembrar-me                                                                         | "sagealgar\"                                          |
| credenciais.       | Mais opções                                                                        | CONFORME<br>IMAGEM AO LADO                            |
| Clique aqui        | (R) Usar uma conta diferente                                                       |                                                       |
| para prosseguir.   | OK Cancelar                                                                        | A/6                                                   |

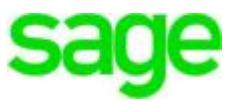

#### 6. Informativo 2

No informativo apresentado, marque a opção "**Não perguntar novamente sobre conexões com este computador**" e clique em **SIM**, conforme figura abaixo:

|             | NemoteApp                                                                                                    | ×           |
|-------------|----------------------------------------------------------------------------------------------------|-------------|
|             | Não é possível verificar a identidade do computador remoto. Deseja se conectar de assim mesmo?                                          |             |
|             | Não foi possível autenticar o computador remoto devido a problemas com o<br>certificado de segurança. Talvez não seja seguro continuar. |             |
|             | Nome de certificado                                                                                                    |             |
|             | Nome no certificado do computador remoto:<br>sagewts01                                                                                  |             |
|             | Erros de certificado                                                                                                    |             |
|             | Os seguintes erros foram encontrados ao validar o certificado do<br>computador remoto:                                                  |             |
|             | O certificado não provém de uma autoridade de certificação confiável.                                                                   |             |
| Marque      | Deseja conectar apesar destes erros de certificado?                                                                                     |             |
| essa opção. | Não perguntar novamente sobre conexões com este computador                                                                              |             |
|             | Exibir certificado Sim Não                                                                                                    |             |
|             | 1                                                                                                    | Clique aqui |
|             |                                                                                                    | para        |
|             |                                                                                                    | prossoquir  |
|             |                                                                                                    | prossegui.  |

7. Usuário e senha - Sage Start

Será iniciado o sistema Sage Start e serão solicitados novamente um usuário e uma senha. Neste ponto, por padrão, as informações são:

|            | Usuário                                                                     |                        |
|------------|-----------------------------------------------------------------------------|------------------------|
|            | Administrador                                                               | USUÁPIO: Administrador |
|            | Senha                                                                       | Senha: admin           |
| sage Start | admin                                                                       |                        |
|            | Nota: a comparação da senha faz distinção entre<br>maiúsculas e minúsculas. |                        |
| sage       | CONTINUAR > Sair 🛞                                                          |                        |
| 1.5.1.2    |                                                                             |                        |

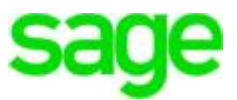

#### 8. Alterar senha padrão

Clique na opção **"Continuar"** para acessar o sistema. Caso deseje, poderá alterar a senha do usuário Administrador, conforme recomendação abaixo.

|           | Usuário                                                                                                    |
|-----------|----------------------------------------------------------------------------------------------------|
|           | Administrador                                                                                                    |
| Confirmaç | <ul> <li>Atenção!</li> <li>Para maior segurança, altere a senha padrão (admin) do Administrador<br/>através do menu Start, item Alterar Senha.</li> <li>Deseja alterar agora?</li> </ul> |
|           | Sim Não                                                                                                    |
|           | Sim Não                                                                                                    |

## 9. Ativação

Pronto, você já está dentro de nosso sistema. A primeira tela exibirá todos os módulos e extensões, após a ativação, apresentará a mensagem **"Adquirido"**, em frente aos itens presentes em seu contrato. Para acessar as rotinas do sistema, clique na seta branca no canto superior esquerdo.

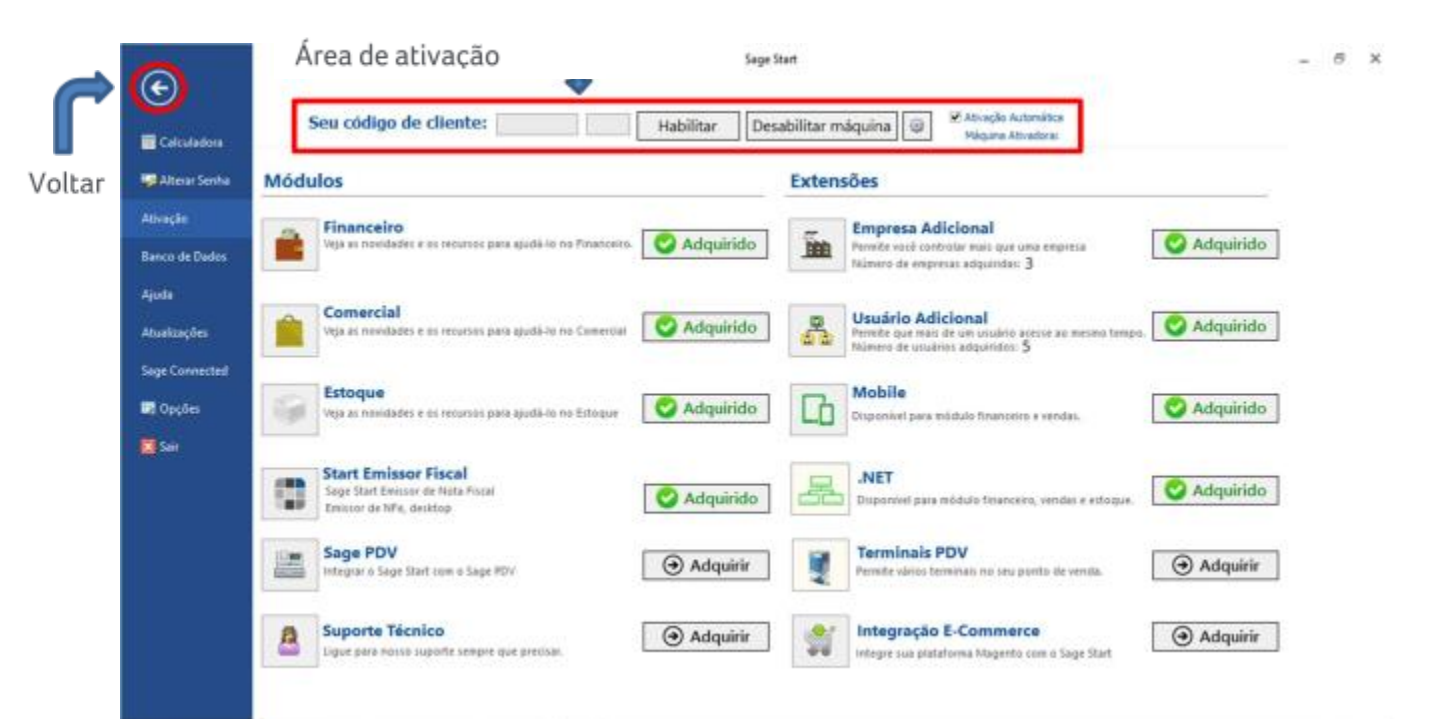